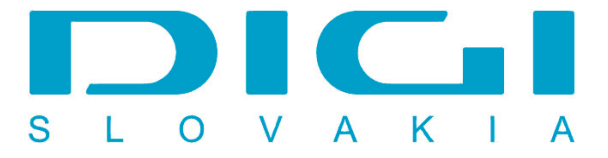

## Nastavenie e-mailového konta DIGIMAIL v poštovom klientovi MS Office Outlook 2003

1. Nástroje / Emailové kontá

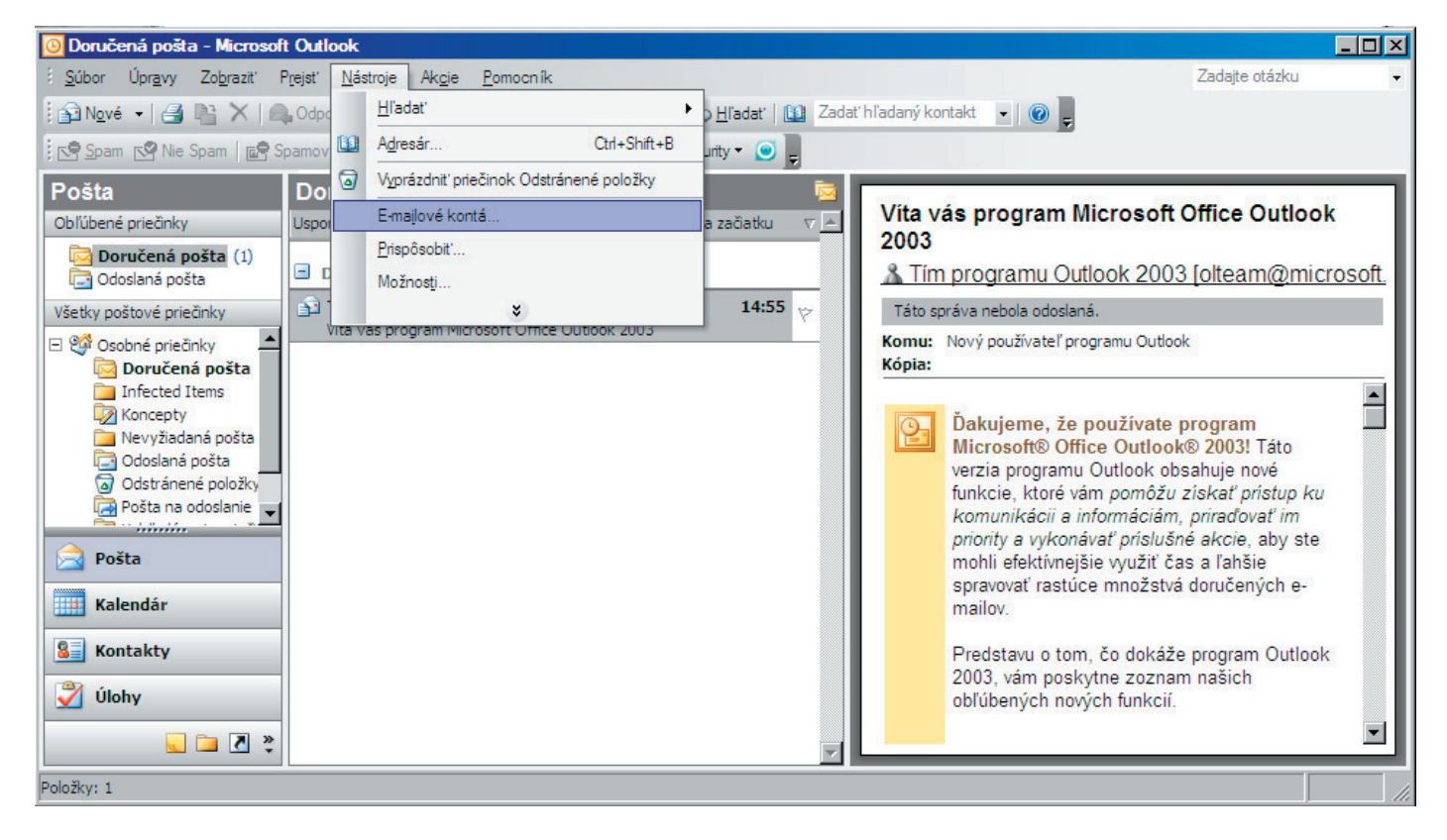

2. Pridať nové e-mailové konto

| E-mailové kontá | ×                                                                                                    |
|-----------------|----------------------------------------------------------------------------------------------------|
|                 | Tento sprievodca vám umožní zmeniť e-mailové kontá<br>a adresáre používané programom Outlook.                                              |
|                 | E-mail                                                                                                    |
|                 | <ul> <li>Pridať nové <u>e</u>-mailové konto</li> <li>O Z<u>o</u>braziť alebo zmeniť existujúce e-mailové kontá</li> <li>Adresár</li> </ul> |
|                 | O Pri <u>d</u> ať nový adresár                                                                                                    |
|                 | O Zobraziť alebo z <u>m</u> eniť existujúce adresáre                                                                                       |
|                 | < Maspäť Dalej > Zavrieť                                                                                                    |

3. Pripojenie na e-mailový server POP3

| <b>Typ serv</b><br>Môže | <b>vera</b><br>te si zvoliť typ servera, s ktorým bude nové e-mailové konto spolupracovať.                                             | 尜      |
|-------------------------|----------------------------------------------------------------------------------------------------|--------|
|                         | O Microsoft Exchange Server                                                                                                    |        |
|                         | Pripojenie na server Exchange za účelom čítania e-mailov, prístupu do verejných<br>priečinkov a zdieľania dokumentov.                  |        |
|                         | © <u>P</u> OP3                                                                                                    |        |
|                         | Pripojenie na e-mailový server POP3 za účelom prevzatia e-mailov.                                                                      |        |
|                         | O IMAP                                                                                                    |        |
|                         | Pripojenie na e-mailový server IMAP za účelom prevzatia e-mailov a<br>synchronizácie priečinkov poštovej schránky.                     |        |
|                         | О <u>н</u> ттр                                                                                                    |        |
|                         | Pripojenie na e-mailový server HTTP (napríklad Hotmail) za účelom prevzatia<br>e-mailov a synchronizácie priečinkov poštovej schránky. |        |
|                         | O Ďalši <u>e</u> typy serverov                                                                                                    |        |
|                         | Pripojenie k inej pracovnej skupine alebo na poštový server iného výrobcu.                                                             |        |
|                         |                                                                                                    |        |
|                         |                                                                                                    |        |
|                         | < Nasnäť / Dalei > )                                                                                                    | Zrušiť |

4. Zadať meno, e-mailovú adresu, heslo, server prichádzajúcej a odchádzajúcej pošty

| E-mailové kontá                             |                                                        |                                                                                                    | ×                                  |
|---------------------------------------------|--------------------------------------------------------|----------------------------------------------------------------------------------------------------|------------------------------------|
| Nastavenie inte<br>Všetky tieto n           | ernetového e-mailu (POP3<br>astavenia sú nevyhnutné na | 3)<br>zabezpečenie fungovania e-mailového                                                                    | konta.                             |
| Informácie o po                             | užívateľovi                                            | Informácie o serveri                                                                                         |                                    |
| <u>V</u> aše meno:                          | Janko Mrkvička                                         | Server pr <u>i</u> chádzajúcej pošty (POP3):                                                                 | mail.digimail.sk                   |
| <u>E</u> -mailová adresa:                   | anko.mrkvicka@digimail.sk                              | Server <u>o</u> dosielanej pošty (SMTP):                                                                     | mail.digimail.sk                   |
| Prihlasovacie inf                           | formácie                                               | Test nastavenia                                                                                              |                                    |
| <u>M</u> eno používateľa:<br><u>H</u> eslo: | anko.mrkvicka@digimail.sk                              | Po zadaní informácií na tejto obrazovi<br>otestovať konto kliknutím na tlačidlo r<br>sa sieťové pripojenie.) | ke odporúčame<br>nižšie, (Požaduje |
|                                             | Zapamätať si heslo                                     | Testovať nastavenie konta                                                                                    |                                    |
| Prihlasovať sa s<br>zabezpečeným            | s použitím overenia<br>heslom (SPA)                    |                                                                                                    | balšie na <u>s</u> tavenia         |
|                                             |                                                        | < <u>N</u> aspäť D <u>al</u>                                                                                 | ej > Zrušiť                        |

5. Tlačidlo Ďalšie nastavenia - záložka Server odosielanej pošty - označiť Server odosielanej pošty vyžaduje overenie

| Nastavenie internetového e-mailu                                   | × |
|--------------------------------------------------------------------|---|
| Všeobecné Server odosielanej pošty Pripojenie Spresnenie           |   |
| Server odosielanej pošty (SMTP) vyžaduje overenie                  |   |
| Použiť rovnaké nastavenie ako pre server prichádzajúcej pošty      |   |
| 🔿 Prihlasovať sa ako                                               |   |
| Me <u>n</u> o používateľa:                                         |   |
| Hesio:                                                             |   |
| Zapamätať si heslo                                                 |   |
| Prihlasovať sa s použitím overenia zabezpečeným heslom (SPA)       |   |
| O Priblásiť sa na server prichádzajúcej pošty pred odoslaním pošty |   |
|                                                                    |   |
|                                                                    |   |
|                                                                    |   |
|                                                                    |   |
|                                                                    |   |
|                                                                    |   |
|                                                                    |   |
|                                                                    |   |
| OK Zrušiť                                                          |   |